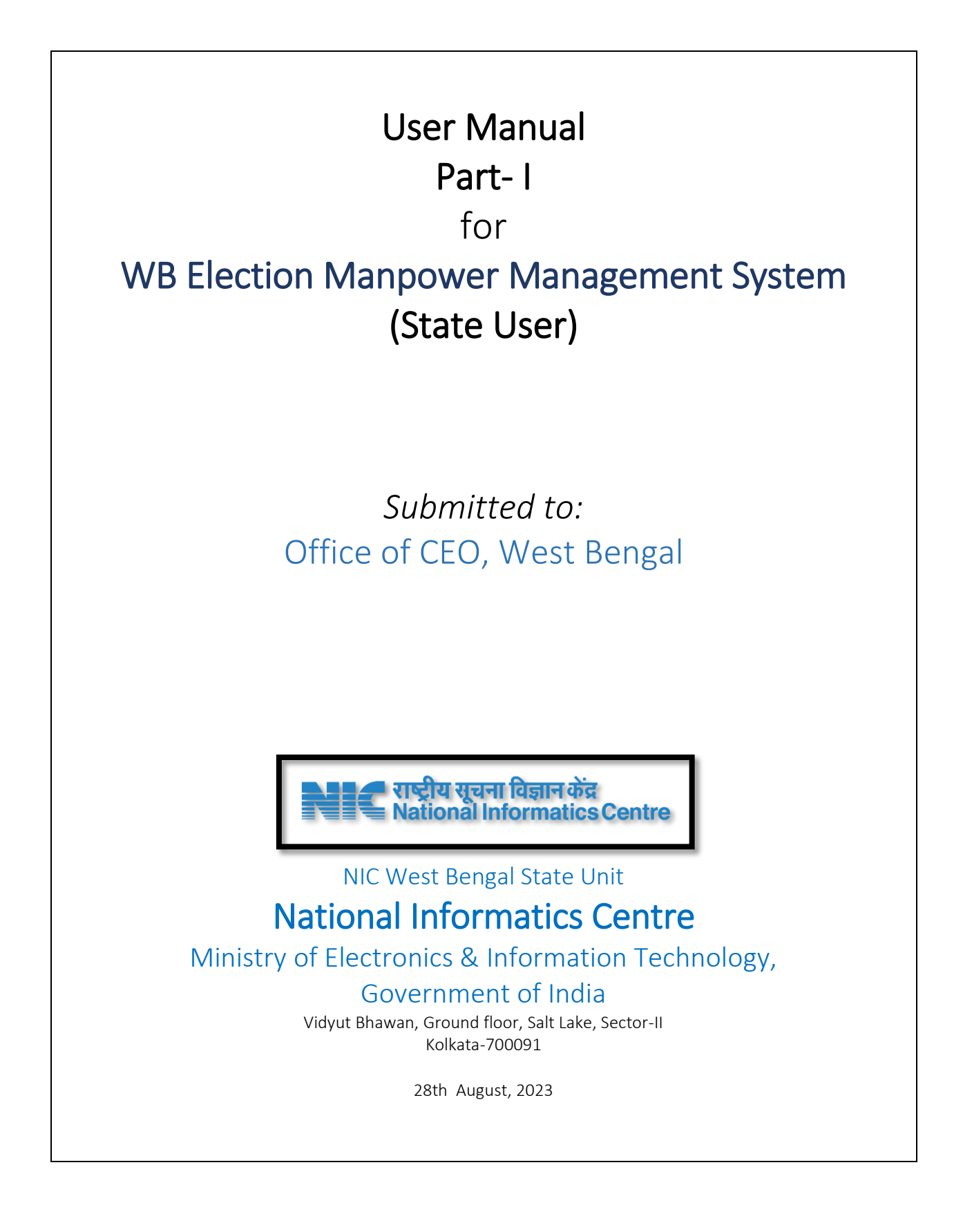

# CONTENTS

| Contents                                                   |
|------------------------------------------------------------|
| Website URL :                                              |
| Landing Page :                                             |
| User Login Page:                                           |
| CEO User Dashboard :                                       |
| User Management (User Creation):                           |
| User Management (Managing Registered Users):               |
| Password Reset by admin:                                   |
| Generating Password by User7                               |
| Elections :                                                |
| Master Menu :                                              |
| Compositions :                                             |
| Adding / Editing a Composition :                           |
| Registration of Offices:                                   |
| Office Login                                               |
| Add/ Edit Office Details :                                 |
| Adding / Editing Personnel Data :                          |
| The Mandatory Sections for Employee Data Entry:16          |
| The Optional Sections for Employee Data Entry:             |
| Marking the Transferred Employees :                        |
| Adding a Transferred Employee into an Office (Importing)18 |
| Editing and Verifying Existing Employee Data by Office :   |
| Section-1 Personal Details :                               |
| Section-2 Contact :                                        |
| Section-3 Elector :                                        |
| Section 4 Bank Account :                                   |
| Exclusions :                                               |
| Verification :                                             |

## WEBSITE URL :

Demo : https://demoemms.nic.in

Actual : https//wbemms.nic.in

### LANDING PAGE:

| WBEMMS HOME SERVICES FEATURE CONTACT DOCUMENTATION ~                                                                                                    |
|----------------------------------------------------------------------------------------------------|
| Welcome to the WB Election Manpower Management System         One stop solution for election management handling all the important aspects for conduction of Election Process.         Cet Started       Office Registration |
|                                                                                                    |
| Purpose : Registration of Offices, user Login from Menu                                                                                                    |
| Functions : User Login (Get Started Button Click), Office Register(Office Registration button Click)                                                                                                    |

## USER LOGIN PAGE:

|                                                                                   | Email Password  13 + S =   Enter Captcha Remember me |
|-----------------------------------------------------------------------------------|------------------------------------------------------|
| Purpose : Logging in of Authorized and<br>Functions : User Login and Captcha. Res | Authenticated Users<br>set Password ( if needed)     |

User Login: Enters User Credentials and clicks Login Button

|                      | Ó                                              |  |
|----------------------|------------------------------------------------|--|
|                      | Email<br>cco-wb@nic.in<br>Password<br><br>73 + |  |
| Purpose : User Login | ed User Login                                  |  |

## CEO USER DASHBOARD :

| 🄣 WBEMMS                                                    | Q Search                                                                                   | E CEO WB -           |
|-------------------------------------------------------------|--------------------------------------------------------------------------------------------|----------------------|
| <ul> <li>Dashboard</li> <li>User Management</li> </ul>      | Dashboard<br>Welcome back to Election Manpower Management System, have a nice day at work! |                      |
| ) Master <                                                  | CEO WB<br>State Electoral Officer                                                          | II PROGRESS REPORT   |
| 88 Compositions<br>亩 Polling Stations                       | Active Elections 1                                                                         | State<br>WEST BENGAL |
| <ul> <li>Counting Halls</li> <li>Counting Tables</li> </ul> |                                                                                            |                      |
| Reportings                                                  |                                                                                            |                      |
| <ul> <li>Payments</li> </ul>                                |                                                                                            |                      |
| Durnoso : Pasis Dashh                                       | pard for an User and Eurotian Access Menues                                                |                      |
| Functions : Access diff                                     | erent Menues like User Management, Master Data, Elections, Po                              | lling Stations etc   |

USER MANAGEMENT (USER CREATION): Invoked by Clicking User Management in left menu bar

| 🏇 WBEMMS                                                    | Q Search                                                                                    |                    |                |          | € CEO WB ~                     |
|-------------------------------------------------------------|---------------------------------------------------------------------------------------------|--------------------|----------------|----------|--------------------------------|
| 🔓 Dashboard                                                 | Users<br>All registered Users                                                               |                    |                |          | & ADD USER                     |
| ② User Management                                           |                                                                                             |                    |                |          |                                |
| 😝 Master 🗸                                                  | Q Search User                                                                               | otal Available: 65 |                |          | ☑ Invited Users 🕒 Office Users |
|                                                             | Name                                                                                        | Resources          | Role           | Status   | Actions                        |
| 88 Compositions<br>ጬ Polling Stations                       | CEO WB<br>State Electoral Officer<br>ceo-wb@nic.in                                          | Attachments        | State Admin    | ACTIVE   | ۲ 🤌 🗈                          |
| <ul> <li>Counting Halls</li> <li>Counting Tables</li> </ul> | 9874379963<br>DM North 24 Parganas<br>DEO North 24 Parganas                                 | & Attachments      | District Admin | ACTIVE X | (B) (P) (P)                    |
| <ul> <li>Reportings</li> <li>Vehicles</li> </ul>            | DM Purba Medinipur<br>District Panchayet Election Officer<br>dmpurb-wb@nic.in<br>9434000700 | & Attachments      | District Admin | ACTIVE X |                                |
| Payments                                                    | DM South 24 Parganas<br>DEO South 24 Parganas<br>devalémicin<br>6292222444                  | Attachments        | District Admin | ACTIVE   | <b>(a)</b>                     |
|                                                             | DM Jalpaiguri<br>DEO Jalpaiguri                                                             | Attachments        | District Admin | ACTIVE X | (C) / P                        |
| Purpose : Management                                        | of Users                                                                                    |                    |                |          |                                |
| Functions : Create User                                     | s, Reset Password, A                                                                        | dd/Edit Role, Res  | ouces and Perr | nissions |                                |

User Creation : Invoked by Click ADD USER button

| 😫 Master <           |                                                                                             |      |
|----------------------|---------------------------------------------------------------------------------------------|------|
|                      | NEW USER                                                                                    |      |
| Dections             | NAME *                                                                                      |      |
| 88 Compositions      | Tact I lear                                                                                 |      |
| 合 Polling Stations   | reak user                                                                                   |      |
|                      | DESIGNATION • EMAIL •                                                                       |      |
| Counting Halls       | Test Designation test@email.com                                                             |      |
| 🗃 Counting Tables    | MOBILE • ROLE •                                                                             |      |
| 🕐 Reportings         | 8992000000 District Admin V                                                                 |      |
| 🛱 Vehicles           | Select Resources                                                                            |      |
| Payments             | RESOURCE TYPE RESOURCE                                                                      |      |
| 0,                   | District V DAKSHIN DINAJPUR V +                                                             |      |
|                      |                                                                                             |      |
|                      | Resources Selected: 1 11 Clear                                                              |      |
|                      | District - DAKSHIN DINAJPUR                                                                 |      |
|                      |                                                                                             |      |
|                      | SAVE                                                                                        |      |
|                      | _                                                                                           |      |
|                      |                                                                                             |      |
| Purpose : Add User   | Details including email for login at State and District Level by CEO User,                  |      |
| Functions :Add Use   | er,Add/ Edit Role (Which Level User – State or District), Add/ Edit Resource Type (District | t or |
| State), Add/Edit Res | sources ( One or District ), Click on + Sign and Click Save                                 |      |

| Functions                                              |                                                 |                                            |           |                        |  |
|--------------------------------------------------------|-------------------------------------------------|--------------------------------------------|-----------|------------------------|--|
| 🍫 WBEMMS                                               | Q Search                                        |                                            |           | • • CEO WB ~           |  |
| <ul> <li>Dashboard</li> <li>User Management</li> </ul> | Invited Users<br>All Invited Users              |                                            |           | 器 ALL REGISTERED USERS |  |
| ⊖ Master <<br>∯ Elections                              | Q Search User                                   |                                            | Link      | Status Actions         |  |
| 器 Compositions                                         | Test User<br>Test Designation<br>test@email.com | $\checkmark$                               | Copy Link | • Pending              |  |
| Counting Halls                                         | 839200000                                       | Test User<br>User Invitation Link Created. |           |                        |  |
| Reportings                                             |                                                 | ОК                                         |           |                        |  |
| <ul> <li>Payments</li> </ul>                           |                                                 |                                            |           |                        |  |
|                                                        |                                                 |                                            |           |                        |  |
| On Success : Messag                                    | e                                               |                                            |           |                        |  |

USER MANAGEMENT (MANAGING REGISTERED USERS): Invoked by Clicking ALL REGISTERED USERS button or Clicking User Management Menu

|      | Dashboard        | U         | SerS<br>L registered Users                                                                  |                     |                |          | ADD USER                       |  |
|------|------------------|-----------|---------------------------------------------------------------------------------------------|---------------------|----------------|----------|--------------------------------|--|
| 9    | User Management  |           |                                                                                             |                     |                |          |                                |  |
| 8    | Master <         | •         | Q Search User                                                                               | Total Available: 65 |                |          | ☑ Invited Users 🧕 Office Users |  |
| ₿    | Elections        |           | Name                                                                                        | Resources           | Role           | Status   | Actions                        |  |
| 88   | Compositions     |           | CEO WB                                                                                      |                     |                |          |                                |  |
| 甸    | Polling Stations |           | CEO West Bengal<br>ceo-wb@nic.in<br>9999599994                                              | & Attachments       | State Admin    | ACTIVE   |                                |  |
| ٢    | Reportings       |           | DM North 24 Parganas                                                                        |                     |                |          |                                |  |
| ₽    | Vehicles         |           | DEO North 24 Parganas<br>dm-bar-wb@nic.in                                                   | & Attachments       | District Admin | ACTIVE X |                                |  |
| ۲    | Payments         |           | DM Purba Medinipur<br>District Panchayet Election Officer<br>dmpurb-wb@nic.in<br>9434000700 | Attachments         | District Admin | ACTIVE X |                                |  |
|      |                  |           | DM South 24 Parganas<br>DEO South 24 Parganas<br>dm-al@nic.in<br>6292222444                 | Attachments         | District Admin | ACTIVE   | (B)                            |  |
|      |                  |           | DM Jalpaiguri<br>DEO Jalpaiguri<br>dm-jlp@nic.in                                            | Attachments         | District Admin | ACTIVE   |                                |  |
| Pur  | pose : To Mana   | age User  | Permissions, Pas                                                                            | sword reset & A     | ctivation      |          |                                |  |
| Fun  | ctions : 1) Acti | ivate / D | e-Activate User                                                                             |                     |                |          |                                |  |
| 2)Ec | dit User and His | s Role, R | esource Type & I                                                                            | Resources           |                |          |                                |  |
| 3) C | hange User Pe    | rmission  | is                                                                                          |                     |                |          |                                |  |
| 4) R | eset User Pass   | word      |                                                                                             |                     |                |          |                                |  |

### PASSWORD RESET BY ADMIN:

Reset Password for an User : Invoked by Clicking the Lock Symbol on the User Management Menu.

| 🔅 WBEMMS                                                    | Q Search                                                   |                                                                                                    |                              |          | 4             | e ceo wb -     |
|-------------------------------------------------------------|------------------------------------------------------------|----------------------------------------------------------------------------------------------------|------------------------------|----------|---------------|----------------|
| <ul> <li>Dashboard</li> <li>User Management</li> </ul>      | Users<br>All registered Users                              |                                                                                                    |                              |          |               | & ADD USER     |
| 🖯 Master 🤇                                                  | Q Search User                                              | Total Available: 65                                                                                      |                              |          | Invited Users | 💩 Office Users |
| ∯ Elections                                                 | Name                                                       | Password Reset Link for DM DAKS                                                                          | X HIN DINAJPUR               | Status   | Acti          | ons            |
| 88 Compositions<br>m Polling Stations                       | B DM DAKSHIN DIR<br>DEO DAKSHIN DIR/<br>dm-bgt-wb@nic.in   | Password Reset Link                                                                                      | Copy Link                    | ACTIVE X | <b>Z</b>      | • •            |
| <ul> <li>Counting Halls</li> <li>Counting Tables</li> </ul> | DM JHARGRAM<br>DEO JHARGRAM<br>dm-jhargram-wb@g            | http://ees.test/reset-<br>password/30821e86d600fcf0f0147ea84f43<br>f06f67bf6af4de4a3d9?email=dm-bgt-wb%4 | 4c8439ba76b552ebf<br>0nic.in | ACTIVE X | ø             |                |
| Reportings                                                  | DM Cooch Behar<br>DEO Cooch Behar<br>dm-cbr@nic.in         | This password reset link will expire                                                                     | in 15 minutes.               | ACTIVE X | 8             |                |
| <ul> <li>Payments</li> </ul>                                | DM Alipurduar<br>DEO Alipurduar<br>dmalpdr-wb@gov.in       | & Attachments                                                                                            | District Admin               | ACTIVE   | 2             |                |
|                                                             | DM Purba Bardhama<br>DEO Purba Bardhaman<br>dm-burd@nic.in | n<br>Ø Attachments                                                                                       | District Admin               | ACTIVE X | ×             | •              |
| Purpose : Reset Passwo                                      | ord for an User                                            |                                                                                                    |                              |          |               |                |
| Function : The Passwo                                       | ord reset Link                                             | generated. Can be s                                                                                      | ent to User                  | over ma  | iil/ SMS (    | after Mail/SMS |
| Intergration) or Whatsa                                     | прр                                                        |                                                                                                    |                              |          |               |                |

|                                      | Password Reset for the user, email: <u>dm-bar-wb@nic.in</u> |                                         |
|--------------------------------------|-------------------------------------------------------------|-----------------------------------------|
|                                      | New Password                                                |                                         |
|                                      | Confirm Password                                            |                                         |
|                                      | ••••••                                                      |                                         |
|                                      | Password Policy RESET PASSWORD                              |                                         |
|                                      |                                                             |                                         |
|                                      |                                                             |                                         |
|                                      |                                                             |                                         |
|                                      |                                                             |                                         |
| Purpose : Reset Password             |                                                             |                                         |
| Function : Reset New Passowrd and Cl | ick RESET PASSWORD button. A                                | fter this step user can login using his |
| User Id & New Password               |                                                             |                                         |

### ELECTIONS : Invoked by Clicking Elections Menu

| 🎸 WBEMMS                                               | Q Search                                                                                        | CEO WB ~                   |
|--------------------------------------------------------|-------------------------------------------------------------------------------------------------|----------------------------|
| <ul> <li>Dashboard</li> <li>User Management</li> </ul> | Elections<br>Here you can manage the Elections.                                                 | • ADD NEW                  |
| 😝 Master <                                             |                                                                                                 | Participating Contributing |
| € Elections                                            | BYE ELECTION TO WEST BENGAL LEGISLATIVE ASSEMBLY, 2023, 015-DHUPGURI (SC) ASSEMBLY CONSTITUENCY | [2] +                      |
| 88 Compositions                                        |                                                                                                 |                            |
| Polling Stations                                       |                                                                                                 |                            |
| Counting Halls                                         |                                                                                                 |                            |
| Counting Tables                                        |                                                                                                 |                            |
| Reportings                                             |                                                                                                 |                            |
|                                                        |                                                                                                 |                            |
| (9) Payments                                           |                                                                                                 |                            |
| Purpose : To create Stat                               | e Assembly Election or Parliamentary General Election                                           |                            |
| Functions : To be Used I                               | by State Login for creation of New Assembly or Parliament Election                              | n or a Bye Election        |

| Image: Second second second | Active 🗹 Edit 🚺 Delete<br>Parliamentary General Elections<br>2024 |
|----------------------------------------------------------------------------------------------------|-------------------------------------------------------------------|
| <ul> <li>Master &lt;</li> <li>ELECTION DETAILS</li> <li>ELECTION DETAILS</li> <li>ELECTION DETAILS</li> <li>ELECTION DETAILS</li> <li>Mame</li> <li>Name</li> <li>Name</li> <li>Polling Stations</li> <li>Year</li> <li>Vehicles</li> <li>State</li> </ul>                                                                                                    | Active C Edit Delete<br>Parliamentary General Elections<br>2024   |
|                                                                                                    | Active 🗹 Edit 🔯 Delete<br>Parliamentary General Elections<br>2024 |
| Be Compositions     Name       Polling Stations     Year       Reportings     Year       Chicles     State                                                                                                    | Parliamentary General Elections                                   |
| Polling Stations     Name     Name     Polling Stations     Year     Constraints     Vehicles     State                                                                                                    | Parliamentary General Elections 2024                              |
| Reportings         Year           D Vehicles         State                                                                                                    | 2024                                                              |
| C Vehicles State                                                                                                    |                                                                   |
|                                                                                                    | WEST BENGAL                                                       |
| Payments     Phases                                                                                                    | 0 O Add O Show                                                    |
| Contributors                                                                                                    | 0 O Show                                                          |
| DISTRICT WISE CO                                                                                                    | DNSTITUENCIES Total: 294 Constituencies                           |
| СООСНВЕНА                                                                                                    | R 9 Constituencies                                                |
| ALIPURDUAR                                                                                                    | 5 Constituencies                                                  |
| urpose :To enter Election Details and                                                                                                    | d Add Constituencies where Election are to be held                |

### MASTER MENU: Can be invoked by clicking the Master Menu

| 🖨 Master 🗸 🗸       |                                  |                                           |                        |
|--------------------|----------------------------------|-------------------------------------------|------------------------|
| AREA               | CEO WB<br>CEO West Bengal        |                                           | II PROGRESS REPORT     |
| District           |                                  |                                           |                        |
| Block              |                                  |                                           |                        |
| Municipality       | Active Elections                 | 1 Attached To                             | WEST RENGAL            |
| Police Station     |                                  |                                           |                        |
| Polling Premises   |                                  |                                           |                        |
| Training Venues    |                                  |                                           |                        |
| Reporting Venues   |                                  |                                           |                        |
| CONSTITUENCY       |                                  |                                           |                        |
| Parliament         |                                  |                                           |                        |
| Assembly           |                                  |                                           |                        |
| Panchayat          |                                  |                                           |                        |
| Municipality       |                                  |                                           |                        |
| GTA                |                                  |                                           |                        |
| ENVIRONMENT        |                                  |                                           |                        |
| Category           |                                  |                                           |                        |
| Institute          |                                  |                                           |                        |
| Designation        |                                  |                                           |                        |
| Qualification      |                                  |                                           |                        |
| Services           |                                  |                                           |                        |
| Pavlevel           |                                  |                                           |                        |
| Duty Type          |                                  |                                           |                        |
| Duty               |                                  |                                           |                        |
| Exclusions         |                                  |                                           |                        |
| Purpose : To Add E | dit Master Data like District, B | Block, Municiplity, Police Station etc    |                        |
| Functions : The Us | ser can Add/Edit Master Data     | depending on his scope (State or Distric  | t) of permissions . Al |
| Master Data is ava | ilabel at State Level while limi | ted number is available at District Level | , .                    |

## $COMPOSITIONS: \ {\rm Invoked} \ {\rm by \ clicking \ Composition \ Menu}$

| WBEMMS                                             | Q Search                                                          | CEO WB ~                   |
|----------------------------------------------------|-------------------------------------------------------------------|----------------------------|
| Dashboard<br>User Management                       | Compositions<br>All Compositions                                  | + NEW COMPOSITION          |
| Master <<br>Elections                              | 4 Member Polling Party<br>\$\$ PR, P1, P2, P3                     | 4 Members)<br>☑ 👖          |
| Compositions<br>Polling Stations<br>Counting Halls | 3 Member Counting Party                                           | 3 Members                  |
| Counting Tables<br>Reportings                      | 2 Member Counting Party                                           | 2 Members                  |
| Vehicles                                           |                                                                   |                            |
| Payments                                           |                                                                   |                            |
| Purpose : To define                                | e composition of Team participating in either Polling or Counting | 5                          |
| Function : Create /                                | 'Edit Team with a particular configuration and Save it for bein   | g used while Deplayment of |
| Polling Personnel /                                | Counting Personnel                                                |                            |

## Adding / Editing a Composition :

| 🐼 WBEMMS 🛛 Q Sear              | ch                                                       | CEO WB -               |
|--------------------------------|----------------------------------------------------------|------------------------|
| Dashboard                      | ositions                                                 | + NEW COMPOSITION      |
| User Management                | Update Composition                                       |                        |
| G Master                       | NAME                                                     |                        |
| d) Elections                   | 4 Member Polling Party                                   | 4 Members              |
|                                | O Duties Added                                           |                        |
| 3 Mi                           | Presiding Officer (PR )                                  | 3 Members              |
| Polling Stations               | () 1st Polling Officer (P1.)                             | <b>12</b>              |
| Counting Halls                 | 2nd Polling Officer (P2)                                 |                        |
| Counting Tables                |                                                          | 2 Members              |
| 🕘 Reportings                   |                                                          | 2 -                    |
| D Vehicles                     | MEMBER COUNT FOR DUTY                                    |                        |
|                                | Presiding Officer V 1 +                                  |                        |
| (e) Payments                   | Cancet                                                   |                        |
|                                |                                                          |                        |
|                                |                                                          |                        |
| Purpose : Add Team Name an     | d Party Composition                                      | *                      |
| Function : Create / Edit Team  | with a particular configuration and Save it for being us | ed while Deplayment of |
| Polling Personnel / Counting F | Personnel                                                |                        |

#### Saving Composition

| 🋷 WBEMMS                                                | Q Search                         |               | ● ● CEO WB ~      |
|---------------------------------------------------------|----------------------------------|---------------|-------------------|
| <ul> <li>Dashboard</li> <li>User Management</li> </ul>  | Compositions<br>All Compositions |               | + NEW COMPOSITION |
| ⊖ Master <<br>∯ Elections                               | 4 Member Polling Pa              |               | 4 Members         |
| 88 Compositions<br>← Polling Stations                   | 3 Member Counting F              | $\checkmark$  | 3 Members         |
| Counting Halls                                          | 2 Member Counting F              | Good job!     | 2 Members         |
| <ul> <li>Counting Tables</li> <li>Reportings</li> </ul> | S, CA                            |               | 2 0               |
| D Vehicles                                              |                                  | _             |                   |
| Payments                                                |                                  |               |                   |
| Purpose : Saving Team                                   | Name and Party C                 | Composition   |                   |
| Function Savingd Team                                   | n with a particular o            | configuration |                   |

**REGISTRATION OF OFFICES:** The Offices belonging a District has to Self Register in the WBEMMS System only once to get Access of the System and Add/Edit Office and Employee Details

To Invoke Self Registration of Office Click REGISTER button on landing page of WBEMMS

|                                          | Ŵ                                   |                                       |
|------------------------------------------|-------------------------------------|---------------------------------------|
|                                          | DISTRICT +                          |                                       |
|                                          | 24 PARAGANAS NORTH ~                |                                       |
|                                          | Block Municipality                  |                                       |
|                                          | LOCATION *                          |                                       |
|                                          | Select ~                            |                                       |
|                                          | OFFICE •                            |                                       |
|                                          |                                     |                                       |
|                                          | NAME •                              |                                       |
|                                          |                                     |                                       |
|                                          | DESIGNATION *                       |                                       |
|                                          |                                     |                                       |
|                                          | MOBILE                              |                                       |
|                                          | EMAN -                              |                                       |
|                                          |                                     |                                       |
| Purpose : Self Registration of Offices   |                                     |                                       |
| Function : An Office can its Block / Mur | nicipality location , Enter Name, D | esignation, Mobile, email, password & |
| confirm password                         |                                     |                                       |
| Click REGISTER button to Complete the    | Register Process                    |                                       |

IMP :

1) The Mobile Number must be unique

2)The e-mail id entered will be the Login id Id of the Office. So Office should ensure correct entry of email id. Email of Data Entry Operator/ any person associated with data entry should not be used to register office. Officer in Charge of the Office should ensure use of valid email id.

3) An Office User can log-in only after its login request is approved by Block or District Level User
4) For New Offices – The District / Block Level User can add an Office . After Adding the New Office, it will be available in the Office Registration Module for Registration Request Generation from Office end.

| O Block O Municipality                              |  |
|-----------------------------------------------------|--|
| LOCATION .                                          |  |
| BARRACKPUR-I                                        |  |
| OFFICE .                                            |  |
| 0903090710 - INDIAN BANK, KAUGACHI BRANCH           |  |
| NAME •                                              |  |
| Satish Kumar                                        |  |
| DESIGNATION .                                       |  |
| Manager                                             |  |
| MOBILE                                              |  |
| 1234567890                                          |  |
| EMAIL *                                             |  |
| ib.kaugaci0223@indianbank.in                        |  |
| PASSWORD +                                          |  |
| •••••                                               |  |
| CONFIRM PASSWORD +                                  |  |
| ••••••                                              |  |
| Password Policy <u>Already registered?</u> REGISTER |  |

|                                           | DISTRICT +                                                           |
|-------------------------------------------|----------------------------------------------------------------------|
|                                           |                                                                      |
|                                           | Request Registered                                                   |
|                                           | Successfully!!!                                                      |
|                                           | You can Login with your credentials once approved by                 |
|                                           |                                                                      |
|                                           |                                                                      |
|                                           | EMAIL *                                                              |
|                                           | PASSWORD *                                                           |
| On Successful Registration, the Followi   | ng Message is displayed. The Office can now login to Add / Edit User |
| Data.                                     |                                                                      |
| The User can log in when the District / E | Block level user approves the User Registration                      |

| ICE | Login |
|-----|-------|
|     |       |
|     | CE    |

|                            | ×                                                                                                    |                         |
|----------------------------|----------------------------------------------------------------------------------------------------|-------------------------|
|                            | Email                                                                                                    |                         |
|                            | Password                                                                                                    |                         |
|                            | •••••                                                                                                    |                         |
|                            | 15+2=                                                                                                    |                         |
|                            | 17                                                                                                    |                         |
|                            | Remember me                                                                                                    |                         |
|                            | Forgot your password? LOG IN                                                                                            |                         |
|                            |                                                                                                    |                         |
|                            |                                                                                                    |                         |
| User can login using Reg   | vistered userid and Password                                                                                            |                         |
|                            | Q Search                                                                                                    | Test Office ~           |
|                            | Dashboard                                                                                                    |                         |
| ☐ Dashboard ☐ Offices      | Welcome back to Election Manpower Management System, have a nice day at work!                                           |                         |
| 一<br>密 Human Resources 〈   | Tost Office                                                                                                    |                         |
| 🗃 Counting Halls           | Test Designation                                                                                                    |                         |
| Counting Tables            | Active Elections 0                                                                                                    | Office<br>L BANK, HABRA |
|                            | To BAZAR BRANCH                                                                                                    |                         |
|                            |                                                                                                    |                         |
|                            |                                                                                                    |                         |
|                            |                                                                                                    |                         |
|                            |                                                                                                    |                         |
|                            |                                                                                                    |                         |
| Office User Dashboard :    | User Can See Active Election and Attached Office Details                                                                |                         |
|                            |                                                                                                    |                         |
| Office User Profile : Clic | k on Profile to Invoke this Menu                                                                                        |                         |
| 🎸 WBEMMS                   | Q Search                                                                                                    | Test Office ~           |
| 🔂 Dashboard                | Offices                                                                                                    | Profile<br>Log Out      |
| 圓 Offices                  | All registered Offices                                                                                                  |                         |
| 鸯 Human Resources 〈        | Q Search by Office Name, M. Total Available: 1                                                                          |                         |
| Counting Halls             | Name Location Contact Employees Last Up                                                                                 | dated                   |
|                            | PUNIAB NATIONAL BANK, HABRA<br>BAZAR BARACH<br>Biock - HABRA-I<br>Biock - HABRA-I<br>Biock - HABRA-I<br>Biock - HABRA-I | 2 <sup>9</sup>          |
|                            | Centra u commente unider taking<br>Bank Pincode: 743263                                                                 | is ago                  |
|                            | & Certificate                                                                                                    |                         |
|                            |                                                                                                    |                         |
|                            |                                                                                                    |                         |
|                            |                                                                                                    |                         |
|                            |                                                                                                    |                         |
|                            |                                                                                                    |                         |

| 🏇 WBEMMS                 | Q Search                                                                                                |                           | Test Office ~                     |
|--------------------------|----------------------------------------------------------------------------------------------------|---------------------------|-----------------------------------|
| ✿ Dashboard<br>圓 Offices | User Profile<br>Update profile details.                                                                 |                           | ≪ ВАСК                            |
| 参 Human Resources く      | Profile<br>This information can be used to update your profile.                                         | UPDATE PROFILE            | _                                 |
| 🖶 Counting Tables        |                                                                                                    | NAME *<br>Test Office     | DESIGNATION +<br>Test Designation |
|                          |                                                                                                    | MOBILE +<br>7485648566    | EMAIL •<br>test666@email.com      |
|                          | Password<br>Password should have at least 8 minimum characters,                                         | UPDATE PASSWORD           | Save                              |
| 2                        | contains at least 1 letter (both uppercase and<br>lowercase), at least 1 number, and at least 1 symbol. | CURRENT PASSWORD •        |                                   |
| The User may Change      | his Profile using Update Profi                                                                          | le. Also the User can Cha | nge his Password from this Menu.  |
| All Updates will be Cor  | nfimed on clicking the SAVE bu                                                                          | utton in the respective s | ections.                          |

ADD/ EDIT OFFICE DETAILS : After login , Click on Offices menu to invoke the Menu. The Office details will be displayed

| 🋷 WBEMMS                                                                                                    | Q Search                    |                                                                                       |                                                                                    |                                                          |                        | • •          | Test Office v |
|----------------------------------------------------------------------------------------------------|-----------------------------|---------------------------------------------------------------------------------------|------------------------------------------------------------------------------------|----------------------------------------------------------|------------------------|--------------|---------------|
| Dashboard           Image: Control of the second second sec | Offices<br>All registered C | Offices                                                                               |                                                                                    |                                                          |                        |              |               |
| 客 Human Resources く                                                                                                    |                             | Q Search by Office Name, M Total                                                      | Available: 1                                                                       |                                                          |                        |              |               |
| Counting Halls                                                                                                    |                             | Name                                                                                  | Location                                                                           | Contact                                                  | Employees              | Last Updated |               |
|                                                                                                    |                             | PUNJAB NATIONAL BANK, HABRA<br>BAZAR BRANCH<br>Central Government Undertaking<br>Bank | District - 24<br>PARAGANAS NORTH<br>Block - HABRA-I<br>HABRA, ,<br>Pincode: 743263 | <ul> <li>9830540126</li> <li>bo4206@pnb.co.in</li> </ul> | for detailst           | 5 months ago |               |
|                                                                                                    |                             |                                                                                       |                                                                                    |                                                          |                        |              |               |
| Purpose : To View, Ac                                                                                                    | dd or Edit O                | office Details. Only the                                                              | District or                                                                        | Block Level                                              | Admin U                | ser can Add  | Office. Other |
| Users can Edit Office                                                                                                    | Details . Al                | so The Office User ca                                                                 | n have a A                                                                         | t-a-Glance D                                             | ata about              | t Employees  | belonging to  |
| that office by clicking                                                                                                    | the Icon U                  | nder Employees Colu                                                                   | mn                                                                                 |                                                          |                        |              | 0.0           |
| 🋷 WBEMMS                                                                                                    | Q Search                    |                                                                                       |                                                                                    |                                                          |                        | ÷ 0          | Test Office 🛩 |
| ✿ Dashboard<br>圓 Offices                                                                                                    | Offices<br>All registered C | Offices                                                                               |                                                                                    |                                                          |                        |              |               |
| 鸯 Human Resources 〈                                                                                                    |                             | Q Search by Office Name, M Total                                                      | Available: 1                                                                       |                                                          |                        |              |               |
| Counting Halls                                                                                                    |                             | Name                                                                                  | Location                                                                           | Contact                                                  | Employees              | Last Updated |               |
| 🗃 Counting Tables                                                                                                    |                             | PUNJAB NATIONAL BANK, HABRA<br>BAZAR BRANCH<br>Central Government Undertaking<br>Bank | District - 24<br>PARAGANAS NORTH<br>Block - HABRA-I<br>HABRA,<br>Pincode: 743263   | <ul> <li>9830540126</li> <li>bo4206@pnb.co.in</li> </ul> | a<br>iiii for details! | 5 months ago |               |
|                                                                                                    |                             | 🕁 Certificate                                                                         |                                                                                    |                                                          |                        |              |               |
|                                                                                                    |                             |                                                                                       |                                                                                    |                                                          |                        |              |               |
|                                                                                                    |                             |                                                                                       |                                                                                    |                                                          |                        |              |               |
|                                                                                                    |                             |                                                                                       |                                                                                    |                                                          |                        |              |               |
|                                                                                                    |                             |                                                                                       |                                                                                    |                                                          |                        |              |               |
|                                                                                                    |                             |                                                                                       |                                                                                    |                                                          |                        |              |               |
|                                                                                                    |                             |                                                                                       |                                                                                    |                                                          |                        |              |               |
|                                                                                                    |                             |                                                                                       |                                                                                    |                                                          |                        |              |               |
|                                                                                                    |                             |                                                                                       |                                                                                    |                                                          |                        |              |               |

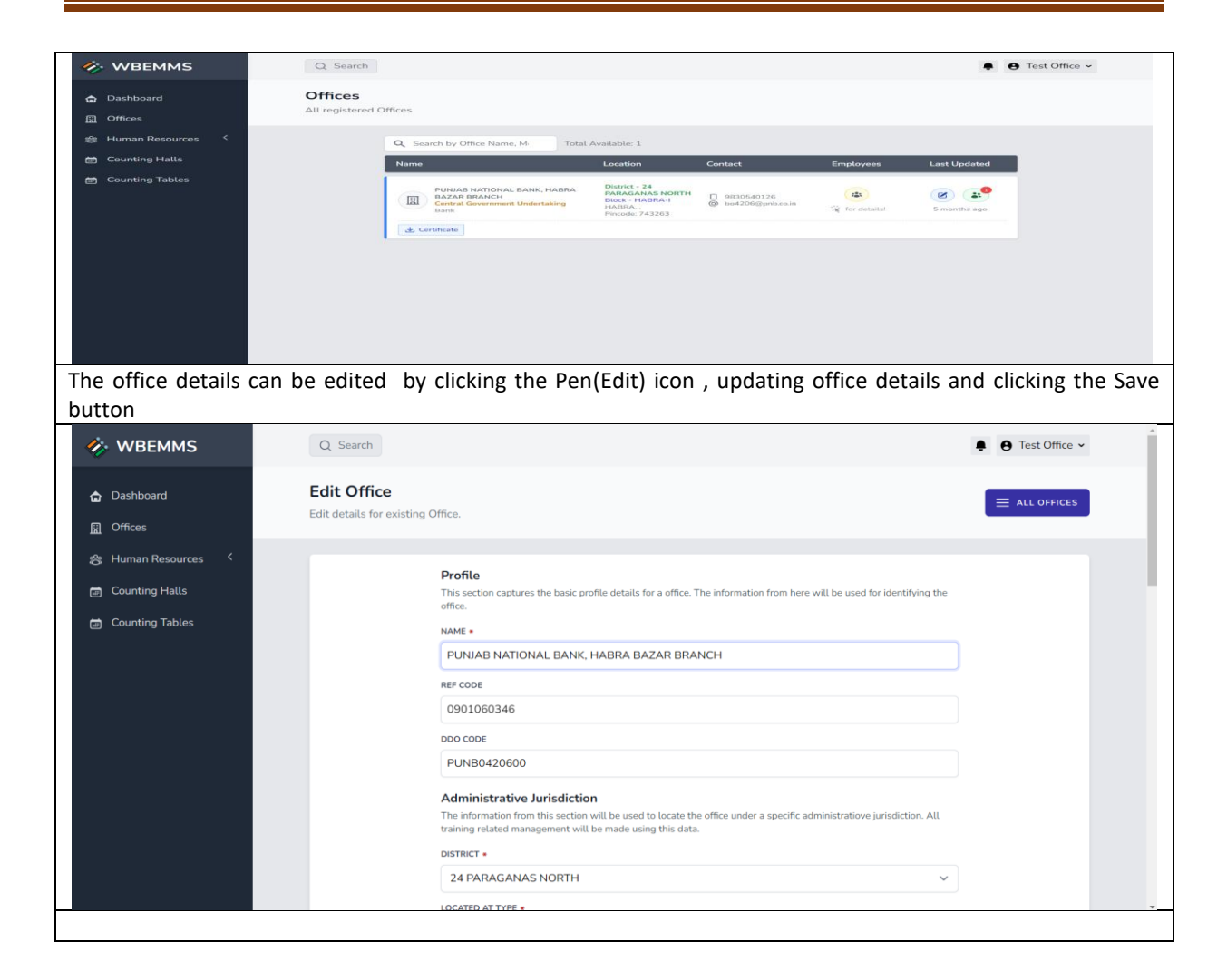

ADDING / EDITING PERSONNEL DATA : This Menu can be invoked by clicking the Human Resource Menu and Then clicking the Employees Menu –

| 🋷 WBEMMS                                           | Q Search                                         |                                                    |                       | ٠                                | e Test Office 🗸   | Â |
|----------------------------------------------------|--------------------------------------------------|----------------------------------------------------|-----------------------|----------------------------------|-------------------|---|
| ☐ Dashboard                                        | Office Employees<br>All registered Employees und | er Office PUNJAB NATIONAL BANK, HA                 | ABRA BAZAR BRANCH     | +                                | ADD EMPLOYEE      |   |
| 송 Human Resources 〈                                | Q Search Name or Mobile                          | Total Available: 7                                 |                       |                                  | 🕁 Excel 🗸         |   |
| Counting Halls                                     | Name                                             | Designation                                        | Mobile                | Last Verified                    |                   |   |
| 🗃 Counting Tables                                  | ASHISH DAS<br>Male - 35 Years                    | ASSISTANT MANAGER<br>Service Not Defined - Group B | 9883828623            | Under Transfer  Not Verified     | $\overline{}$     |   |
|                                                    | BISWAJIT DAS<br>Male - 59 Years                  | SECURITY GUARD<br>Service Not Defined - Group C    | 9531615597            | Under Transfer<br>Not Verified   | $\bigcirc$        |   |
|                                                    | RAMNEEK<br>Male - 30 Years                       | BANK OFFICER<br>Service Not Defined - Group B      | 8427590454            | Under Transfer<br>1 Not Verified | $(\rightarrow)$   |   |
|                                                    | RITA MONDAL<br>Female - 34 Years                 | SWEEPER<br>Service Not Defined - Group D           | 8768344730            | Under Transfer<br>1 Not Verified | $\overline{}$     |   |
|                                                    | SANJIB BISWAS                                    | BRANCH HEAD                                        | 9830486923            | Under Transfer                   |                   | + |
| Purpose : Add/ Edit E                              | mployees belongin                                | g to an Office                                     |                       |                                  |                   |   |
| Functions : Add New                                | Employees. Edit an                               | Existing Employees.                                |                       | ana antional                     |                   |   |
|                                                    |                                                  | Sections are manual                                | ory and two secti     | ons are optional.                |                   |   |
| 8+<br>Personal                                     | ©<br>Contact                                     | Elector Bank A/C                                   | <b>₹</b><br>Transfers | (1)<br>Exclusion                 | ⊘<br>Verification |   |
| Employee Informatio<br>Personal details and others | n<br>s.                                          |                                                    |                       |                                  |                   |   |
| Full Name                                          |                                                  | AJAY KUMAR SAHA                                    |                       |                                  |                   |   |
| Designation                                        |                                                  | JUNIOR ENGINEER                                    |                       |                                  |                   |   |

## THE MANDATORY SECTIONS FOR EMPLOYEE DATA ENTRY:

1) Personal 2) Contact 3) Elector 4) Bank A/C 5) Verification

### THE OPTIONAL SECTIONS FOR EMPLOYEE DATA ENTRY:

1) Transfer 2) Exclusion

MARKING THE TRANSFERRED EMPLOYEES : The Employees already transferred from the Office can be easily marked by Clicking the Transfer Tab

| 🋷 WBEMMS               | Q Search                                        |                 |                   | <b>€</b> <del>0</del> | Test Office 🗸 |
|------------------------|-------------------------------------------------|-----------------|-------------------|-----------------------|---------------|
| ✿ Dashboard ☑ Offices  | ASHISH DAS<br>ASSISTANT MANAGER<br>Not Verified |                 |                   |                       | L EMPLOYEES   |
| 会 Human Resources く    |                                                 |                 |                   |                       |               |
| Counting Halls         | A+   O     Personal   Contact                   | Elector Bank A  | √C Transfers      | Exclusion V           | (erification  |
|                        | Employee Transfer Details                       |                 |                   | Available ADD TO T    | RANSFER       |
|                        | From                                            |                 |                   | То                    |               |
|                        |                                                 | No Transfer Red | cords Found       |                       |               |
|                        |                                                 |                 |                   |                       |               |
| Click on ADD TO TRANSF | ER button to Transfer – C                       | Out an Employee | e from an Office. |                       |               |

| 🋷 WBEMMS                                                     | Q Search                                        |                                |                       |             | • • Test Office ~ |
|--------------------------------------------------------------|-------------------------------------------------|--------------------------------|-----------------------|-------------|-------------------|
| ✿ Dashboard ○ Offices                                        | ASHISH DAS<br>ASSISTANT MANAGER<br>Not Werifted |                                |                       |             | ALL EMPLOYEES     |
| 송 Human Resources 〈<br>현 Counting Halls<br>현 Counting Tables | 8<br>Personal<br>Employee Transfer              | Cancel                         | <i>₽</i><br>Transfers | To          | Verification      |
| The System gener                                             | rates a Message to co                           | nfirm the Transfer the Employe | ee.On co              | onfirmation | the Employee is   |

| 🛷 WBEMMS                                        | Q Search                                                                                          |                                 |               |               |                       |                    | Test Office ~          |
|-------------------------------------------------|---------------------------------------------------------------------------------------------------|---------------------------------|---------------|---------------|-----------------------|--------------------|------------------------|
| ✿ Dashboard<br>風 Offices<br>終 Human Resources く | ASHISH<br>ASSISTANT MA<br>Under Transfer                                                          | DAS<br>NAGER<br>Not Verified    |               |               |                       |                    | $\equiv$ all employees |
| 🛱 Counting Halls                                | St<br>Personal                                                                                    | ©<br>Contact                    | 83<br>Elector | €<br>Bank A/C | <i>→</i><br>Transfers | ()<br>Exclusion    | ⊘<br>Verification      |
| 🗃 Counting Tables                               | Employee Transfe                                                                                  | er Details                      |               |               | Un                    | der Transfer 🕤 TRA | INSFER ROLLBACK        |
|                                                 |                                                                                                   | From                            |               |               |                       | То                 |                        |
|                                                 | PUNJAB NATIONAL BAN<br>District: 24 PARAGANAS<br>Block - HABRA-I<br>13-Apr-2023<br>(4 months ago) | IK, HABRA BAZAR BRANCH<br>NORTH | 1             |               |                       |                    |                        |
|                                                 |                                                                                                   |                                 |               |               |                       |                    |                        |
|                                                 |                                                                                                   |                                 |               |               |                       |                    |                        |
|                                                 |                                                                                                   |                                 |               |               |                       |                    |                        |
| A transferred Employee                          | is indicated                                                                                      | by Under T                      | ransfer Stau  | us in the Tra | ansfer Tab.           | A transferre       | ed emnployee can       |
| be recalled back into                           | an Office by                                                                                      | clicking th                     | ne TRANSFI    | ER ROLLBAG    | CK button.            | On Clicking        | g this button the      |
| transferred employee is                         | retuned bac                                                                                       | k to his orig                   | inal office l | by the Syste  | m                     |                    |                        |

ADDING A TRANSFERRED EMPLOYEE INTO AN OFFICE (IMPORTING) : An employee who has been transferred-out from an Office can be transferred-in by another Office by searching the employee by his bank account number or mobile number and then clicking the Import button.

| 🎸 WBEMMS                 | Q Search                              |                   |                    |         |              |          | Office 🗸 |
|--------------------------|---------------------------------------|-------------------|--------------------|---------|--------------|----------|----------|
| ✿ Dashboard<br>圓 Offices | Employees<br>All registered Employees |                   |                    |         |              | + ADD EM | PLOYEE   |
| 会 Human Resources 〈      | Q Aditya Kumar <u>Şaha</u> To         | otal Available: 0 | Office             | Mobile  | Created Date | × Q      | ê v      |
|                          |                                       |                   |                    |         |              |          |          |
|                          |                                       |                   | No Employees Found |         |              |          |          |
|                          |                                       |                   |                    |         |              |          |          |
|                          |                                       |                   |                    |         |              |          |          |
| The User has to Click In | aport Rutton to invok                 | ka tha Manu       | to import a Tra    | annefor | rod Employe  |          |          |

| 🚸 WBEMMS              | Q Search                              |                    |                 |        |              | Test Office ~   |  |
|-----------------------|---------------------------------------|--------------------|-----------------|--------|--------------|-----------------|--|
| ✿ Dashboard ☐ Offices | Employees<br>All registered Employees |                    |                 |        |              | + ADD EMPLOYEE  |  |
| 巻 Human Resources く   | Q Aditya Kumar Saha                   | Total Available: 0 |                 | Ċ      | Created Date | × 🕲 🗧 👻         |  |
|                       | Name                                  | Designation        | Office          | Mobile |              | → Transfer List |  |
|                       |                                       |                    |                 |        | Ŀ            | S Import        |  |
|                       |                                       |                    | No Employees Fo | pund   |              |                 |  |
|                       |                                       |                    |                 |        |              |                 |  |

|                                                    |                                                                 |                                                                                                    |                                                 | Iest Office ~                                       |
|----------------------------------------------------|-----------------------------------------------------------------|----------------------------------------------------------------------------------------------------|-------------------------------------------------|-----------------------------------------------------|
| Dashboard                                          | Emplo                                                           | yees                                                                                                    |                                                 |                                                     |
|                                                    |                                                                 |                                                                                                    |                                                 | + ADD EMPLOYEE                                      |
|                                                    |                                                                 |                                                                                                    | _                                               |                                                     |
|                                                    | Q. A                                                            | Import Under Transfer Employees to Transferred Office                                                                                                    | Create                                          | ed Date X 🔕 🖉 🗸                                     |
|                                                    | Name                                                            | SEARCH EMPLOYEE BY NAME OR MORILE                                                                                                    |                                                 | Status                                              |
|                                                    |                                                                 | 8001195744                                                                                                    | () Search                                       |                                                     |
|                                                    |                                                                 |                                                                                                    |                                                 |                                                     |
|                                                    |                                                                 | Aaditya Kumar Mishra - BRANCH MANAGER<br>Male - 40 Years                                                                                                    |                                                 |                                                     |
|                                                    |                                                                 | STATE BANK OF INDIA, BUNIADPUR BRANCH<br>District - DAKSHIN DINAJPUR                                                                                                    | Select                                          |                                                     |
|                                                    |                                                                 | Block - BANSIHARI                                                                                                    |                                                 |                                                     |
|                                                    |                                                                 |                                                                                                    |                                                 |                                                     |
|                                                    |                                                                 |                                                                                                    | Close                                           |                                                     |
|                                                    |                                                                 |                                                                                                    |                                                 |                                                     |
| ect the Employee                                   | and Click                                                       | the Select button                                                                                                    |                                                 |                                                     |
| ct the Employee                                    | e and Click                                                     | the Select button                                                                                                    | _                                               |                                                     |
| oct the Employee                                   | e and Click                                                     | t the Select button                                                                                                    |                                                 | + ADD EMPLOYEE                                      |
| oct the Employee                                   | e and Click<br>Employe                                          | Import Under Transfer Employees to Transferred Office                                                                                                    |                                                 | + ADD EMPLOYEE                                      |
| Dashboard<br>Offices<br>Human Resources            | e and Click<br>Employe<br>All registerer<br>Q. Search I         | Import Under Transfer Employees to Transferred Office<br>SEARCH EMPLOYEE BY NAME OR MOBILE<br>8918354349                                                                                                    | Search                                          | + ADD EMPLOYEE                                      |
| Dashboard<br>Offices<br>Human Resources            | e and Click<br>Employe<br>All registere<br>Q. Search I<br>Name  | Import Under Transfer Employees to Transferred Office<br>SEARCH EMPLOYEE BY NAME OR MOBILE<br>B918354349<br>AAY KUMAR SAHA - JUNIOR ENGINEER                                                                                                    | Search                                          | Created Date     X Image: Created Date       Status |
| ect the Employee                                   | e and Click<br>Employe<br>All registerer<br>Q. Search<br>Name   | E the Select button<br>Import Under Transfer Employees to Transferred Office<br>SEARCH EMPLOYEE BY NAME OR MOBILE<br>8918354349<br><b>AUX - SI VIGIN</b><br>SURF : ID BY BLOCK                                                                                                    | Search                                          | Created Date X C                                    |
| Dashboard<br>Offices                               | e and Click<br>Employe<br>All registers<br>Q. Sarch )<br>Name   | E the Select button<br>Import Under Transfer Employees to Transferred Office<br>SEARCH EMPLOYEE BY NAME OR MOBILE<br>B918354349<br>Mide - 51 Years<br>SURF - 10 DEV BLOCK<br>Diskt - BitleHUM<br>Block - SURF - 10                                                                                                    | @ Search                                        | + ADD EMPLOYEE                                      |
| Ct the Employee                                    | e and Click<br>Employe<br>All registered<br>Q. Search I<br>Name | Ex the Select button Import Under Transfer Employees to Transferred Office SEARCH EMPLOYEE BY NAME OR MOBILE B918354349 AAY KUMAR SAHA - JUNIOR ENGINEER Mile - 51 Yees SURI - 10 DEV BLOCK Dealer - SURI-1 Select the destination office for the selected Employee. The new office of transfer new office of transfer and the office of the selected Employee. The new office of transfer and the office of the selected Employee. The new office of transfer and the office of the selected Employee. The new office of transfer and the office of the selected Employee. The new office of transfer and the office of the selected Employee. The new office of transfer and the office of the selected Employee. The new office of transfer and the office of the selected Employee. The new office of transfer and the office of the selected Employee. The new office of transfer and the office of the selected Employee. The new office of transfer and the office of the selected Employee. The new office of transfer and the office of the selected Employee. The new office of transfer and the office of the selected Employee. The new office of transfer and the office of the selected Employee. The new office of transfer and the office of the selected Employee. | © Search<br>(electro)                           | + ADD EMPLOYEE                                      |
| Contese<br>Dashboard<br>Offices<br>Human Resources | e and Click<br>Employe<br>All registerer<br>Q. Starch I<br>Name | Ex the Select button Import Under Transfer Employees to Transferred Office SEARCH EMPLOYEE BY NAME OR MOBILE B918354349 ALAY KUMAR SAHA - JUNIOR ENGINEER Mair - 51 Yess SURI - 10 DEV BLOCK Detyic - SURH-10 Select the destination office for the selected Employee. The new office of transfer n current office. SELECT OFFICE                                                                                                    | Search                                          | + ADD EMPLOYEE                                      |
| ect the Employee                                   | e and Click<br>Employe<br>All registers<br>Q. Search<br>Name    | Import Under Transfer Employees to Transferred Office         SEARCH EMPLOYEE BY NAME OR MOBILE         B918354349         AAY KUMAR SAHA - JUNIOR ENGINEER         Male - 51 Years         SURI - ID EV BLOCK         Date: - SUREMM         Bios: - SURE-III         Select the destination office for the selected Employee. The new office of transfer neuront office.         SELECT OFFICE                                                                                                    | Search                                          | + ADD EMPLOYEE                                      |
| Oashboard<br>Offices<br>Hurman Resources           | e and Click<br>Employe<br>All registers<br>Q. South<br>Nore     | Ex the Select button Import Under Transfer Employees to Transferred Office SEARCH EMPLOYEE BY NAME OR MOBILE B918354349 AAAY KUMAR SAHA - JUNIOR ENGINEER Made - 51 Years SURT - ID EV BLOCK Discid - BRIEMM Block - SURF-II  Select the destination office for the selected Employee. The new office of transfer m current office. SELECT OFFICE TEST OFFICE                                                                                                    | Search                                          | + ADD EMPLOYEE                                      |
| Dashboard<br>Offices<br>Hurman Resources           | e and Click<br>Employe<br>All registered<br>Q. Search<br>Name   | Import Under Transfer Employees to Transferred Office         SEARCH EMPLOYEE BY NAME OR MOBILE         B918354349         AAY KUMAR SAHA - JUNIOR ENGINEER         Made - 51 Years         SURT + 11 DEV BLOCK         Device - SURF#         Select the destination office for the selected Employee. The new office of transfer n         current office.         SELECT OFFICE         Gord. Aided Organisation         Secondary/Higher Secondary School                                                                                                    | estet                                           | + ADD EMPLOYEE                                      |
| Coshboard<br>Offices<br>Hurman Resources           | e and Click<br>Employe<br>All registered<br>Q. Starch I<br>Name | TEST OFFICE Gov: Aided Organisation SecondaryFrider Science School Disc: - BifferMM Black - SURFil                                                                                                    | estector                                        | + ADD EMPLOYEE                                      |
| Ct the Employed                                    | e and Click<br>Employe<br>Altregistere<br>Q. South I<br>Name    | State Select button Import Under Transfer Employees to Transferred Office SEARCH EMPLOYEE BY NAME OR MOBILE B918354349 ALAY KUMAR SAHA - JUNIOR ENGINEER Mair - 51 Years SURI - 10 DEV BLOCK Derki - 50/8-10 Biock - 50/8-10 Select the destination office for the selected Employee. The new office of transfer m current office. SELECT OFFICE Gov. Aided Organisation SecondaryHigher Secondary School Derki - 50/8-1 Biock - 50/8-1                                                                                                    | Search  Ceccc  Nust be diffrent from the  Ceccc | Created Date X () 2 *                               |

| 습 Dashboard<br>표 Offices | Employees<br>All registered Employees                                   |                                                                                                    |                      |                                                         | + ADD EMPLOYEE |
|--------------------------|-------------------------------------------------------------------------|----------------------------------------------------------------------------------------------------|----------------------|---------------------------------------------------------|----------------|
| Human Resources          | Q Search Name or Mobile                                                 | Are you sure?         to import the selected Employee to the destination Office!         Ves. confirm import | Mobile               | Created Date                                            |                |
|                          |                                                                         |                                                                                                    |                      |                                                         |                |
| Dashboard                | All registered Employees                                                |                                                                                                    |                      |                                                         | + ADD EMPLOYEE |
| A Human Resources        | Q. Search Name or Mobile:<br>Name<br>AJAY KUMAR SAHA<br>Hale - 51 Years | Tetel Available 1<br>Imported Successfully!<br>AJAY KUMAR SAHA added to office TEST OFFICE<br>CK             | Mobile<br>6918354349 | Created Date<br>Status<br>Not Verific<br>To Not Verific |                |
| The Employee Is no       | w imported into t                                                       | ne New Office under which he i                                                                               | s presently          | postea. The                                             | Details of the |

EDITING AND VERIFYING EXISTING EMPLOYEE DATA BY OFFICE : The Menu to Edit and Verify an Employee can be invoked by Selecting an Employee from the available List and Clicking on Employee Name or clicking the right arrow against an Employee

| 🟠 Dashboard                                 | Employees                                                        |                                              |                                                                                                    |                                                                                             |                             |                            |                                                        |
|---------------------------------------------|------------------------------------------------------------------|----------------------------------------------|----------------------------------------------------------------------------------------------------|---------------------------------------------------------------------------------------------|-----------------------------|----------------------------|--------------------------------------------------------|
| <u>周</u> Offices                            | All registered Employees                                         |                                              |                                                                                                    |                                                                                             |                             |                            |                                                        |
| 鍔 Human Resources 〈                         | Q Search Name or Mobile                                          | Total Available: 1                           |                                                                                                    |                                                                                             |                             | E Created Date             | × 🕲 🕫 ×                                                |
|                                             | Name                                                             | Designation                                  | o                                                                                                    | Iffice                                                                                      | Mobile                      | Status                     |                                                        |
|                                             | AJAY KUMAR SAHA<br>Male - 51 Years                               | JUNIOR ENGINEER<br>STATE GOVT - Gro<br>OTHER | R T<br>Nup A G<br>S                                                                                        | EST OFFICE<br>Jock - SURI-I<br>iout. Aided Organisation<br>econdary/Higher Secondary School | 8918354349                  | Available<br>Not Veri<br>0 | fied 🔷                                                 |
|                                             |                                                                  |                                              |                                                                                                    |                                                                                             |                             |                            |                                                        |
| All the Employee In<br>needs to be edited t | nformation will k<br>to complete an E                            | e displaye<br>mplovee e                      | ed-There and                                                                                               | are 5 manda<br>verifving the                                                                | tory section<br>edited data | and 2 option<br>by office  | nal section                                            |
| SECTION-1 PER                               | SONAL DETAIL                                                     | S · Empl                                     |                                                                                                    | onal Details                                                                                | are to be ad                | ded / editer               | t in this sect                                         |
| Click on Edit to Edit                       | Data                                                             | - <b>5</b> • Empi                            | oyees reis                                                                                                 | Johan Details                                                                               |                             |                            |                                                        |
|                                             | 8t<br>Personal                                                   | ©<br>Contact                                 | Elector                                                                                                    | ()<br>Bank A/C                                                                              | <b>→</b><br>Transfers       | ()<br>Exclusion            | Verification                                           |
|                                             | Employee Information<br>Personal details and others.             |                                              |                                                                                                    |                                                                                             |                             |                            | EDIT                                                   |
|                                             | Full Name                                                        |                                              | AJAY KUMAR SAH                                                                                             | A                                                                                           |                             |                            |                                                        |
|                                             | Designation                                                      |                                              | JUNIOR ENGINEER                                                                                            |                                                                                             |                             |                            |                                                        |
|                                             | Mobile No.                                                       |                                              | 8918354349                                                                                                 |                                                                                             |                             |                            |                                                        |
|                                             | Gender                                                           |                                              | Mate                                                                                                    |                                                                                             |                             |                            |                                                        |
|                                             | Date of Birth                                                    |                                              | 10-Jul-1972 (51 ye                                                                                         | ars)                                                                                        |                             |                            |                                                        |
|                                             | Employment Details                                               |                                              | () Office                                                                                                  |                                                                                             |                             |                            | TEST OFFICE                                            |
|                                             |                                                                  |                                              | ③ Service                                                                                                  |                                                                                             |                             |                            | STATE GOVT                                             |
|                                             |                                                                  |                                              | () Group                                                                                                   |                                                                                             |                             |                            | A                                                      |
|                                             |                                                                  |                                              | Pay Level     Basic Pay                                                                                    |                                                                                             |                             |                            | 68000                                                  |
|                                             | Other Details                                                    |                                              |                                                                                                    |                                                                                             |                             |                            |                                                        |
|                                             |                                                                  |                                              | Qualification     Qualification     Language Kr                                                            | nown                                                                                        |                             |                            | OTHER<br>Bengali                                       |
|                                             | &t                                                               | ©                                            | 83<br>Frances                                                                                              | ()<br>Rade Alfo                                                                             | <i>¥</i>                    | Ø                          | Ø                                                      |
|                                             | Employee Information                                             |                                              | Manual M                                                                                                   | Courte Proc                                                                                 | rranditer a                 | CHEMINT                    | EDIT                                                   |
|                                             | Full Name                                                        |                                              | AJAY KUMAR SAH                                                                                             | A                                                                                           |                             |                            |                                                        |
|                                             | Designation                                                      |                                              | JUNIOR ENGINEER                                                                                            |                                                                                             |                             |                            |                                                        |
|                                             |                                                                  |                                              |                                                                                                    |                                                                                             |                             |                            |                                                        |
|                                             | Mobile No.                                                       |                                              | 8918354349                                                                                                 |                                                                                             |                             |                            |                                                        |
|                                             | Mobile No.<br>Gender                                             |                                              | 8918354349<br>Male                                                                                         |                                                                                             |                             |                            |                                                        |
|                                             | Mobile No.<br>Gender<br>Date of Birth                            |                                              | 8918354349<br>Male<br>10-Jul-1972 (51 ye                                                                   | iars)                                                                                       |                             |                            |                                                        |
|                                             | Mobile No.<br>Gender<br>Date of Birth<br>Employment Details      |                                              | 8918354349<br>Male<br>10-Jul-1972 (51 ye                                                                   | ars)                                                                                        |                             |                            | TEX OFFICE                                             |
|                                             | Mobile No.<br>Gender<br>Date of Birth<br>Employment Details      |                                              | 8918354349<br>Male<br>10-Jul-1972 (51 ye<br>0 Office<br>0 Service                                          | an)                                                                                         |                             |                            | TEST OFFICE<br>STATE GOVT                              |
|                                             | Mobile No.<br>Gender<br>Date of Birth<br>Employment Details      |                                              | 8918354349<br>Male<br>10-Jul-1972 (51 ye<br>@ Office<br>@ Service<br>@ Group                               | um)                                                                                         |                             |                            | TEST OFFICE<br>STATE GOVT<br>A                         |
|                                             | Mobile No.<br>Gender<br>Date of Birth<br>Employment Details      |                                              | 8918354349<br>Male<br>10-Jul-1972 (51 ye<br>© Office<br>© Service<br>© Group<br>© Pay Level                | arı)                                                                                        |                             |                            | TEST OFFICE<br>STATE GOVT<br>A<br>14                   |
|                                             | Mobile No.<br>Gender<br>Date of Birth<br>Employment Details      |                                              | 8918354349<br>Mate<br>10-Jut-1972 (51 ye<br>@ Office<br>@ Service<br>@ Group<br>@ Pay Level<br>@ Basic Pay | arsj                                                                                        |                             |                            | TEST OFFICE<br>STATE GOVT<br>A<br>14<br>66000          |
|                                             | Mobile No. Gender Date of Birth Emptoyment Details Other Details |                                              | B918354349<br>Male<br>10-Jul-1972 (51 ye<br>© Office<br>© Service<br>© Group<br>© Pay Level<br>© Basic Pay | and                                                                                         |                             |                            | TEST OFFICE<br>STATE GOVT<br>A<br>14<br>68000<br>OTHER |

value in this field is unique through out the State and must be carefully entered. Duplicate value will be checked for validation . The Employee Group ,Service and Basic Pay must be entered correctly to ensure correct categorisation of employee at later stage.

SECTION-2 CONTACT : Here Contact details of Employee and his alternate mobile or phone number may be entered. Email if available may be entered. The data may be Saved by clicking the Save button

| Update Employee Contact   This section captures the personal details for an employee. The information from here will be used for fetching the contact information of the employee.   State *   WEST BENGAL   ADDRSS *   BOLPUR SURI PARA WARD NO 17   *   PINCOR *   731204   PINDIE   B918354349 | 8+<br>Personal | ©<br>Contact                                                                                                    | 89<br>Elector                          | (2)<br>Bank A/C                    | <b>₽</b><br>Transfers                 | C<br>Exclusion          | ()<br>Verification |
|----------------------------------------------------------------------------------------------------|----------------|----------------------------------------------------------------------------------------------------|----------------------------------------|------------------------------------|---------------------------------------|-------------------------|--------------------|
|                                                                                                    |                | Update Employee Co<br>This section captures the per<br>STATE •<br>WEST BENGAL<br>ADDRESS •<br>BOLPUR SURI PARA VA<br>PHODE •<br>731204<br>PHONE<br>8918354349<br>EMAL | ntact<br>sonat details for an employee | . The information from here will b | e used for fetching the contact infor | mation of the employee. |                    |

SECTION-3 ELECTOR : In this Tab, the EPIC Card Data , Temporary Assembly Constituency ,Permanent Assembly Constituency, Workplace Assembly Constituency Data and Residency Location Data (District,Block/ Municipality, GP/Ward) information is collected for the Employee, All the Data must be entered correctly and upto date information must be provided as far as possible

| 8+<br>Personal | ©<br>Contact                                               | 图<br>Elector                         | В               | (2)<br>tank A/C        | <b>∂</b><br>Transfers                | ()<br>Exclusion | n | (Construction) |
|----------------|------------------------------------------------------------|--------------------------------------|-----------------|------------------------|--------------------------------------|-----------------|---|----------------|
|                | Elector<br>This section captures th<br>EPIC *              | e electoral details for an employee. | The information | from here will be used | I for deploying the employee as Elec | tion Officer.   |   |                |
|                | LPP2300036                                                 |                                      |                 |                        |                                      |                 |   |                |
|                | 214<br>SL NO<br>1022                                       |                                      |                 |                        |                                      |                 |   |                |
|                | TEMPORARY ASSEMBLY<br>Bolpur (286)                         | CONSTITUENCY .                       |                 |                        |                                      | ~               |   |                |
|                | PERMANENT ASSEMBLY<br>Bolpur (286)<br>DUTY ASSEMBLY CONSTI | CONSTITUENCY *                       |                 |                        |                                      | ~               |   |                |
|                | Sainthia(SC) (289)                                         | Y LOCATION                           |                 |                        |                                      | ~               |   |                |
|                | DISTRICT *                                                 |                                      | L0<br>~         | DCATION TYPE *         |                                      | ~               |   |                |
|                | LOCATION *                                                 |                                      | PA              | ANCHAYAT / WARD *      |                                      |                 |   |                |

| DUTY ASSEMBLY CONSTITUENCY * |                           |
|------------------------------|---------------------------|
| Sainthia(SC) (289)           | ~                         |
| TEMPORARY RESIDENCY LOCATION |                           |
| DISTRICT *                   | LOCATION TYPE *           |
| BIRBHUM                      | Municipality              |
| LOCATION *                   | PANCHAYAT / WARD *        |
| BOLPUR V                     | Bolpur (M) - Ward No.20 V |
| PERMANENT RESIDENCY LOCATION |                           |
| DISTRICT *                   | LOCATION TYPE *           |
| BIRBHUM                      | Municipality ~            |
| LOCATION *                   | PANCHAYAT / WARD *        |
| BOLPUR                       | Bolpur (M) - Ward No.20 🗸 |
| DUTY LOCATION                |                           |
| DISTRICT *                   | LOCATION TYPE *           |
| BIRBHUM                      | Block ~                   |
| LOCATION *                   | PANCHAYAT / WARD *        |
| SURI-II V                    | PURANDARPUR Y             |
|                              | Cancel                    |

SECTION 4 BANK ACCOUNT : The Bank Account Information of the Employee must be entered in this tab . Correct Information will facilitate smooth payment of Election Remunerations through e-Payment mode

| Personal                | Contact | Bectar | Berk AC | Transfers | Exclusion | Verification |
|-------------------------|---------|--------|---------|-----------|-----------|--------------|
| Employee Bank Account ( | betails |        |         |           |           | EDIT         |
| Bank                    |         |        |         |           |           |              |
| Branch                  |         |        |         |           |           |              |
| #5C                     |         |        |         |           |           |              |
| Account No.             |         |        |         |           |           |              |
|                         |         |        |         |           |           |              |
|                         |         |        |         |           |           |              |
|                         |         |        |         |           |           |              |

Searching A Bank : A Bank is searched by typing its IFSC Code in the Branch field and selecting the branch from search menu

| Bank Account                                                    |                                                         |
|-----------------------------------------------------------------|---------------------------------------------------------|
| This section captures the bank account details. The information | n from here will be used for election related payments. |
| BANK *                                                          |                                                         |
| STATE BANK OF INDIA                                             |                                                         |
| BRANCH *                                                        |                                                         |
| SBIN0000197                                                     |                                                         |
| SUPAUL                                                          | IFSC                                                    |
| DISTSUPAUL BIHAR 852131                                         | SBIN0000190                                             |
| SURI                                                            | IFSC                                                    |
| DIST BIRBHUM, WEST BENGAL 731101                                | SBIN0000191                                             |
|                                                                 | Cancel Save                                             |

EXCLUSIONS : Exclusions like PH, Armed Guard, VRS, Retired , Dead may be added to an Employee if it exists. Otherwise the Field may be kept blank.

| 8+<br>Personal           | Ontact                           | 8=<br>Elector | Physically Challenged<br>Dead                                                                                                    | <i>→</i><br>Transfers | Exclusion | Verification |
|--------------------------|----------------------------------|---------------|----------------------------------------------------------------------------------------------------|-----------------------|-----------|--------------|
| Employee Exclusion       |                                  |               | Retired<br>VRS<br>Maternity Leave<br>Absconding<br>Undertrial                                                                                                    |                       |           |              |
| Exclusion is the subject | of approval from competent autho | rity.         | Head of Office<br>Night Guard<br>Key Holder<br>Armed Guard<br>Emergency Duty<br>Job Terminated<br>Resigned<br>Duplicate<br>CELL DUTY<br>CANCER/SERIOUS MEDICAL COND. |                       |           |              |
|                          |                                  |               | Physically Challenged                                                                                                    |                       |           |              |
|                          |                                  |               |                                                                                                    |                       |           |              |

Exclusions must be added carefully and correctly to identify employees for Exclusions by MM&W Cell at District/ Block Level.

After Adding Exclusion , the Save button must be clicked to Saver Data.

VERIFICATION : After Entering / Updating all Information , the Employee Data must be verified by Clicking the VERIFY button.

| Employee once verified car | nnot be modifed further   |                                                                           |                                                 |                       |           |                   |
|----------------------------|---------------------------|---------------------------------------------------------------------------|-------------------------------------------------|-----------------------|-----------|-------------------|
|                            |                           |                                                                           |                                                 |                       |           |                   |
|                            |                           |                                                                           | Not Verified                                    |                       |           |                   |
|                            |                           |                                                                           | VERIFY                                          |                       |           |                   |
|                            |                           |                                                                           |                                                 |                       |           |                   |
|                            |                           |                                                                           |                                                 |                       |           |                   |
|                            |                           |                                                                           |                                                 |                       |           |                   |
| 8+<br>Personal             | ©<br>Contact              | Elector                                                                   | ()<br>Bank A/C                                  | <i>₽</i><br>Transfers | Exclusion | ⊘<br>Verification |
|                            |                           |                                                                           |                                                 |                       |           |                   |
| Employee Verification      |                           | -                                                                         |                                                 |                       |           |                   |
| Employee Verification      |                           | (!                                                                        | )                                               |                       |           |                   |
| Employee Verification      | annot be modifed further. | (!                                                                        | $\supset$                                       |                       |           |                   |
| Employee Orrification      | annot be modifed further  | Are you                                                                   | u sure?                                         |                       |           |                   |
| Employee Verification      | annot be modifed further  | Are you<br>Employee will not be avail<br>verific                          | J SURE?<br>able for modification after<br>ation |                       |           |                   |
| Employee Verification      | annot be modified further | Are you<br>Employee will not be avail<br>verific<br>Yes, confirm verifice | I SURE?<br>able for modification after<br>ation |                       |           |                   |

| <b>e</b> rsonal        | Contact                     | Elector           | Bank A/C           | <b>₹</b><br>Transfers | ©<br>Exclusion | ⊘<br>Verification |
|------------------------|-----------------------------|-------------------|--------------------|-----------------------|----------------|-------------------|
| Employee Verification  |                             | (                 |                    |                       |                |                   |
| Employee once verified | d cannot be modifed further |                   |                    |                       |                |                   |
|                        |                             | Verification      | Completed          |                       |                |                   |
|                        |                             | Employee has been | n marked Verified. |                       |                |                   |
|                        |                             | O                 | < l                |                       |                |                   |
|                        |                             |                   |                    |                       |                |                   |
|                        |                             |                   |                    |                       |                |                   |
|                        |                             |                   |                    |                       |                |                   |
|                        |                             |                   |                    |                       |                |                   |

The Employee Data is now Verified.

| <b>8+</b><br>Personal  | ©<br>Contact                | 83<br>Elector | ()<br>Bank A/C                            | <b>∂</b><br>Transfers | ()<br>Exclusion | ⊘<br>Verification |
|------------------------|-----------------------------|---------------|-------------------------------------------|-----------------------|-----------------|-------------------|
| Employee Verification  |                             |               |                                           |                       |                 |                   |
| Employee once verified | d cannot be modifed further |               |                                           |                       |                 |                   |
|                        |                             |               | $\checkmark$                              |                       |                 |                   |
|                        |                             |               | Verified<br>28-Aug-2023<br>41 seconds ago |                       |                 |                   |
|                        |                             |               |                                           |                       |                 |                   |
|                        |                             |               |                                           |                       |                 |                   |
|                        |                             |               |                                           |                       |                 |                   |